# **Using Self-Service Activity Management**

## Managing the Activity Management WorkCenter

This section provides an overview of the Activity Management WorkCenter and discusses how to access the pages of the WorkCenter for instructional staff.

#### **Understanding the Activity Management WorkCenter**

The Activity Management WorkCenter is the instructional staff access to maintain coursework and student results. The functionality is similar to the Activity Manager, and the Activity and Result Rosters, but instructional staffs only have access to their classes and/or exams. Instructional staff can update coursework items; view activity rosters, assign activities and access student attachments; and enter results. Settings in the administrative component control what actions instructional staff can perform and what data they can view. These settings are as follows:

- Institution Table ability to update coursework and calculate results.
- Class Table grade access.
- Section Manager exam result access.
- Result Dates controls when result entry can be performed.

See:

- "Setting Up Activity Management Throughout Campus Solutions" (PeopleSoft Campus Solutions 9.2: Student Records)
- "Defining Academic Institutions" (PeopleSoft Campus Solutions 9.2: Application Fundamentals)

#### Pages Used to Manage the Activity Management WorkCenter

| Page Name        | Definition Name    | Navigation                                                         | Usage                                                                                                    |
|------------------|--------------------|--------------------------------------------------------------------|----------------------------------------------------------------------------------------------------|
| Activity Manager | SSR_ACR_MAIN_SS    | Self Service, Activity<br>Management WorkCenter                    | After selecting a class or<br>exam from the left side<br>navigation, the Manage Roster<br>WorkCenter appears. When on<br>the Manage Coursework tab,<br>select the Manage Roster icon<br>to access this page. |
| Instructors      | SSR_ACSS_INSTR_SEC | Self Service, Activity<br>Management WorkCenter,<br>Manage Rosters | Select the Instructor Name link<br>to access contact information<br>for the instructor.                                                                                                    |

| Page Name                           | Definition Name    | Navigation                                                                             | Usage                                                                                                    |
|-------------------------------------|--------------------|----------------------------------------------------------------------------------------|----------------------------------------------------------------------------------------------------|
| Result Access                       | SSR_AMWC_RWK_SEC   | Self Service, Activity<br>Management WorkCenter,<br>Manage Rosters                     | Select to display the result<br>access available to the<br>instructor for the particular<br>activity.                                                                                                    |
| Activity Roster                     | SSR_ACR_ROSTER_SS  | Self Service, Activity<br>Management WorkCenter,<br>Manage Rosters                     | Select the activity roster icon<br>to access information on the<br>students associated with the<br>activity.                                                                                                    |
| Activity Roster – Student<br>Detail | SSR_ACR_IAMTREESS  | Self Service, Activity<br>Management WorkCenter,<br>Manage Rosters, Activity<br>Roster | Select the student detail link to access the entire course content tree for the student.                                                                                                    |
| Activity Dates                      | SSR_ADC_ACTN_SEC   | Self Service, Activity<br>Management WorkCenter,<br>Manage Rosters, Activity<br>Roster | Select the Activity Dates link<br>to view the activity dates<br>associated with the student.                                                                                                    |
| Attachments                         | SSR_ACTIVITY_ATT   | Self Service, Activity<br>Management WorkCenter,<br>Manage Rosters, Activity<br>Roster | Select to access any attachments submitted by the student.                                                                                                    |
| Result Roster                       | SSR_ACR_RESULT_SS  | Self Service, Activity<br>Management WorkCenter,<br>Manage Rosters                     | Select the result roster icon to grade the activity.                                                                                                    |
| Result Scale Table                  | SSR_AC_SCALE_SS_SP | Self Service, Activity<br>Management WorkCenter,<br>Manage Rosters, Result<br>Roster   | Select the Result Scale icon to<br>view details about the result<br>scale associated with the<br>student.                                                                                                    |
| Activity Root Roster                | SSR_ACR_MASTR      | Self Service, Activity<br>Management WorkCenter,<br>Manage Rosters                     | Select the Activity Root Roster<br>link to view the root roster for<br>the course.                                                                                                    |
| Maintain Coursework                 | SSR_ACM_MAIN_SS    | Self Service, Activity<br>Management WorkCenter,<br>Manage Coursework                  | After selecting a class or<br>exam from the left hand<br>navigation the Manage Roster<br>WorkCenter displays. Select<br>the Manage Coursework tab or<br>select the Manage Coursework<br>icon to access this page. |
| Insert Activity                     | SSR_ACSS_INSSEC    | Self Service, Activity<br>Management WorkCenter,<br>Manage Coursework                  | Select to insert a new activity<br>or edit an existing one.                                                                                                    |

## **Managing Student Activities**

This section provides an overview of self-service student activities and discusses how to access the student My Activities and My Exams pages.

### **Understanding Self-Service Student Activities**

Program Enrollment and non-Program Enrollment students can access class activities in self-service. Program Enrollment students will access their activity detail via the Program Enrollment folder in Self-Service, while non-Program Enrollment students can access their activity detail through the Student Center. Course activities are available to students in self-service when courses are set up to use Activity Management. The activity detail displayed to students depends on the student's relationship to the course and the level of setup completed in the Activity Management structure. The following chart outlines the activity detail that appears:

| Highest Activity Level<br>Defined | Student Term Activated | Student Enrolled | Activity Level Displayed    |
|-----------------------------------|------------------------|------------------|-----------------------------|
| None                              | Yes or No              | Yes or No        | None                        |
| Activity Registry                 | Yes or No              | Yes or No        | Activity Registry           |
| Activity Manager                  | No                     | No               | Activity Registry           |
| Activity Manager                  | Yes                    | No               | Activity Manager            |
| Activity Manager                  | Yes                    | Yes              | Activity Manager            |
| Individual Activity Manager       | Yes                    | Yes              | Individual Activity Manager |

Students accessing data from the Activity Registry or Activity Manager will be able to view coursework detail. For students able to access their Individual Activity Manager, they will be able to perform the following actions:

- View the coursework and coursework detail.
- View current or previous attempts, and current or previous attempt results.
- Select optional activities.
- Confirm their attendance for exams.
- Download attachments from their instructor.
- Upload assignments.
- Bundle 43. Updated information.

View extenuating circumstances associated with their results or activities.

- View exams and exam details.
- Select reassessment exams.

Access to select optional activities and confirm attendance are set up on the Activity Dates component.

See "Understanding Activity Management" (PeopleSoft Campus Solutions 9.2: Student Records)

# Pages Used to Manage Student Activities

| Page Name        | Definition Name | Navigation                                                                                                    | Usage                                                                          |
|------------------|-----------------|----------------------------------------------------------------------------------------------------|--------------------------------------------------------------------------------|
| Activity Details | SSR_ACT_DET_SEC | <ul> <li>Self Service, Program<br/>Enrollment, My Activity</li> <li>Self Service, Student<br/>Center         <ul> <li>In This Week's Schedule,<br/>click any one of the<br/>following icons:</li> <li>Gradebook/Class<br/>Activities</li> <li>View Class<br/>Activities - Action<br/>Required</li> </ul> </li> <li>Self Service, Student<br/>Center, My Academics,<br/>View my course history         <ul> <li>In the Activities column,<br/>click any one of the<br/>following icons:</li> <li>Gradebook/Class<br/>Activities</li> <li>View Class<br/>Activities</li> <li>View Class<br/>Activities</li> <li>View Class<br/>Activities</li> </ul> </li> </ul> | Select the Activity Description<br>link to view details about the<br>activity. |

| Page Name                     | Definition Name                  | Navigation                                                                                                    | Usage                                                                                                    |
|-------------------------------|----------------------------------|----------------------------------------------------------------------------------------------------|----------------------------------------------------------------------------------------------------|
| Page Name         Attachments | Definition Name SSR_IAM_CONT_ATT | <ul> <li>Navigation</li> <li>Self Service, Program<br/>Enrollment, My Activity<br/>Click the Attachments<br/>link that corresponds to<br/>the activity.</li> <li>Self Service, Student<br/>Center<br/>In This Week's Schedule,<br/>click any one of the<br/>following icons: <ul> <li>Gradebook/Class<br/>Activities</li> <li>View Class<br/>Activities - Action<br/>Required</li> </ul> </li> <li>Click the Attachments<br/>link that corresponds to<br/>the activity.</li> <li>Self Service, Student<br/>Center, My Academics,<br/>View my course history</li> <li>In the Activities column,<br/>click any one of the<br/>following icons: <ul> <li>Gradebook/Class<br/>Activities</li> </ul> </li> </ul> | Usage<br>Select the Attachments link to<br>download attachments from<br>the instructor or to upload<br>assignments to the instructor. |
|                               |                                  | Activities <ul> <li>View Class         <ul> <li>Activities - Action Required</li> </ul> </li> <li>Click the Attachments link that corresponds to the activity.</li> </ul>                                                                                                    |                                                                                                    |

| Page Name                 | Definition Name  | Navigation                                                                                                    | Usage                                                                                                    |
|---------------------------|------------------|----------------------------------------------------------------------------------------------------|----------------------------------------------------------------------------------------------------|
| Extenuating Circumstances | SSR_IAM_EXTN_SEC | <ul> <li>Self Service, Program<br/>Enrollment, My Activity</li> <li>Click the corresponding<br/>Extenuating<br/>Circumstances link.</li> <li>Self Service, Student<br/>Center</li> <li>In This Week's Schedule,<br/>click any one of the<br/>following icons:         <ul> <li>Gradebook/Class<br/>Activities</li> <li>View Class<br/>Activities - Action<br/>Required</li> </ul> </li> <li>Click the corresponding<br/>Extenuating<br/>Circumstances link.</li> <li>Self Service, Student<br/>Center, My Academics,<br/>View my course history</li> <li>In the Activities column,<br/>click any one of the<br/>following icons:         <ul> <li>Gradebook/Class<br/>Activities</li> <li>Self Service, Student<br/>Center, My Academics,<br/>View my course history</li> </ul> </li> <li>In the Activities column,<br/>click any one of the<br/>following icons:         <ul> <li>Gradebook/Class<br/>Activities</li> <li>View Class<br/>Activities</li> <li>View Class<br/>Activities</li> <li>View Class<br/>Activities</li> <li>Click the corresponding<br/>Extenuating<br/>Circumstances link.</li> </ul> </li> </ul> | Bundle 43. Updated<br>description.<br>Select the Extenuating<br>Circumstances link to<br>display assigned extenuating<br>circumstances associated to<br>the result or the activity. Only<br>appears when an extenuating<br>circumstance was assigned. |

| Definition Name                      | Navigation                                                                                                    | Usage                                                                                                    |
|--------------------------------------|----------------------------------------------------------------------------------------------------|----------------------------------------------------------------------------------------------------|
| SSR_SS_MY_ACTIVITY SSR_CRSE_ACTIVITY | <ul> <li>Self Service, Program<br/>Enrollment, My Activity</li> <li>Self Service, Student<br/>Center, This Week's<br/>Schedule</li> <li>In This Week's Schedule,<br/>click any one of the<br/>following icons:         <ul> <li>Gradebook/Class<br/>Activities</li> <li>View Class<br/>Activities - Action<br/>Required</li> </ul> </li> <li>Self Service, Student<br/>Center, My Academics,<br/>View my course history</li> <li>In the Activities column,<br/>click any one of the<br/>following icons:         <ul> <li>Gradebook/Class<br/>Activities</li> <li>Gradebook/Class<br/>Activities</li> <li>Gradebook/Class<br/>Activities</li> <li>View Class<br/>Activities</li> <li>View Class<br/>Activities</li> <li>View Class<br/>Activities</li> <li>View Class<br/>Activities</li> <li>View Class<br/>Activities</li> <li>View Class<br/>Activities - Action<br/>Required</li> </ul> </li> <li>Self Service, Student<br/>Center, Plan, Course<br/>History</li> <li>Click any one of the<br/>following icons:         <ul> <li>Gradebook/Class<br/>Activities</li> <li>View Class<br/>Activities</li> <li>View Class<br/>Activities</li> </ul> </li> </ul> | View all courses and<br>coursework for a term.                                                                                                    |
|                                      | SSR_SS_MY_ACTIVITY<br>SSR_CRSE_ACTIVITY                                                                                                    | SSR_SS_MY_ACTIVITY       Self Service, Program Enrollment, My Activity         SSR_CRSE_ACTIVITY       Self Service, Student Center, This Week's Schedule         In This Week's Schedule, click any one of the following icons:       Gradebook/Class Activities         View Class       Activities - Action Required         Self Service, Student Center, My Academics, View my course history       In the Activities column, click any one of the following icons:         Gradebook/Class Activities       Gradebook/Class Activities         View Class Activities       View Class Activities         View Class Activities       Self Service, Student Center, My Academics, View my course history         In the Activities column, click any one of the following icons:       Gradebook/Class Activities         View Class Activities       View Class Activities         Self Service, Student Center, Plan, Course History       Click any one of the following icons:         Gradebook/Class Activities       Gradebook/Class Activities         View Class Activities       View Class Activities         Self Service, Student Center, Plan, Course History       Self Service, Student Center, Enroll, term information, View my grades         Click any one of the following icons:       Self Service, Student Center, Enroll, term information, View my grades |

| Page Name        | Definition Name   | Navigation                                                                          | Usage                                                                                         |
|------------------|-------------------|-------------------------------------------------------------------------------------|-----------------------------------------------------------------------------------------------|
|                  |                   | View Class     Activities - Action     Required                                     |                                                                                               |
|                  |                   | • Self Service, Student<br>Center, Enroll, my class<br>schedule                     |                                                                                               |
|                  |                   | Click any one of the following icons:                                               |                                                                                               |
|                  |                   | Gradebook/Class     Activities                                                      |                                                                                               |
|                  |                   | <ul> <li>View Class<br/>Activities - Action<br/>Required</li> </ul>                 |                                                                                               |
| My Exams         | SSR_SS_MY_EXAMS   | Self Service, Program<br>Enrollment, My Exams                                       | Lists Activity Management<br>exams assigned to the student<br>for a specific academic period. |
| Exam Details     | SSR_ACT_DET_SEC   | Self Service, Program<br>Enrollment, My Exams                                       | View exam details.                                                                            |
|                  |                   | Click the Activity Description link.                                                |                                                                                               |
| My Exam Schedule | SSR_SSENRL_EXAM_L | Self Service, Student Center,<br>Enroll, term information,<br>View my exam schedule | Lists all exams assigned to the student.                                                      |

| Page Name         | Definition Name    | Navigation                                                                                                    | Usage                                                                                                    |
|-------------------|--------------------|----------------------------------------------------------------------------------------------------|----------------------------------------------------------------------------------------------------|
| Previous Attempts | SSR_PR_ATTEMPT_SEC | <ul> <li>Self Service, Program<br/>Enrollment, My<br/>Activities, Previous<br/>Attempts</li> <li>Self Service, Student<br/>Center, This Week's<br/>Schedule</li> <li>In This Week's Schedule,<br/>click any one of the<br/>following icons:         <ul> <li>Gradebook/Class<br/>Activities</li> <li>View Class<br/>Activities - Action<br/>Required</li> <li>Click the Previous<br/>Attempts link.</li> </ul> </li> <li>Self Service, Student<br/>Center, My Academics,<br/>View my course history</li> <li>In the Activities column,<br/>click any one of the<br/>following icons:         <ul> <li>Gradebook/Class<br/>Activities</li> <li>View Class<br/>Activities</li> <li>Gradebook/Class<br/>Activities</li> <li>View Class<br/>Activities</li> <li>View Class<br/>Activities</li> <li>Click the Previous<br/>Attempts link.</li> </ul> </li> </ul> | Select the Previous Attempts<br>link to view previous attempt<br>information. Available when<br>multiple attempts have been<br>made. Displays data for all<br>attempts. |

| Page Name                | Definition Name    | Navigation                                                                                                    | Usage                                                                                                    |
|--------------------------|--------------------|----------------------------------------------------------------------------------------------------|----------------------------------------------------------------------------------------------------|
| Results Attempts History | SSR_PR_ATTEMPT_SEC | <ul> <li>Self Service, Program<br/>Enrollment, My<br/>Activities</li> <li>Select Show Results,<br/>Result History</li> <li>Self Service, Student<br/>Center, This Week's<br/>Schedule</li> <li>In This Week's Schedule,<br/>click any one of the<br/>following icons:         <ul> <li>Gradebook/Class<br/>Activities</li> <li>View Class<br/>Activities - Action<br/>Required</li> <li>Click the Attempts<br/>History link.</li> </ul> </li> <li>Self Service, Student<br/>Center, My Academics,<br/>My Course History</li> <li>In the Activities column,<br/>click any one of the<br/>following icons:         <ul> <li>Gradebook/Class<br/>Activities</li> <li>Self Service, Student<br/>Center, My Academics,<br/>My Course History</li> <li>In the Activities column,<br/>click any one of the<br/>following icons:</li> <li>Gradebook/Class<br/>Activities</li> <li>View Class<br/>Activities</li> <li>View Class<br/>History link.</li> </ul> </li> </ul> | Select the Attempts History<br>link to view previous result<br>information. Available when<br>multiple results have been<br>entered. Displays data for all<br>results. |

| Page Name             | Definition Name   | Navigation                                                                                                    | Usage                                                                          |
|-----------------------|-------------------|----------------------------------------------------------------------------------------------------|--------------------------------------------------------------------------------|
| Resit Exam Selection  | SSR_CRSE_RESITS   | <ul> <li>Self Service, Program<br/>Resit Exam Selection,<br/>My Activities</li> <li>Self Service, Student<br/>Center, This Week's<br/>Schedule</li> <li>In This Week's Schedule,<br/>click any of the<br/>following icons:         <ul> <li>Gradebook/Class<br/>Activities</li> <li>View Class<br/>Activities – Action<br/>Required</li> <li>Click the Resit Exam<br/>Selection link.</li> </ul> </li> <li>Self Service, Student<br/>Center, My Academics,<br/>View my course history</li> <li>In the Activities column,<br/>click one of the<br/>following icons:         <ul> <li>Gradebook/Class<br/>Activities</li> <li>View Class<br/>Activities</li> <li>View Class<br/>Activities</li> <li>View Class<br/>Activities</li> <li>View Class<br/>Activities – Action<br/>Required</li> </ul> </li> </ul> | Link will appear when student<br>is eligible to select a resit<br>exam period. |
| View Class Activities | SSR_VIEW_TREE_SEC | <ul> <li>Self Service, Student<br/>Center, Search or Search<br/>for Classes</li> <li>Click the Class or<br/>Section link to view<br/>details about the class.</li> <li>Self Service, Student<br/>Center, Plan, shopping<br/>cart</li> <li>Select a class via<br/>Class Search or My<br/>Requirements.</li> </ul>                                                                                                    | View details about the class.                                                  |

| Page Name              | Definition Name   | Navigation                                                                                                    | Usage                         |
|------------------------|-------------------|----------------------------------------------------------------------------------------------------|-------------------------------|
| View Course Activities | SSR_VIEW_TREE_SEC | <ul> <li>Self Service, Student<br/>Center, Search or Search<br/>for Classes, browse<br/>course catalog</li> <li>Self Service, Student<br/>Center, Plan, My Planner<br/>Select a course.</li> </ul> | View details about the course |